# **Generate and Import CSR for Third-Party Certificates**

# Contents

| Introduction                                                             |  |  |
|--------------------------------------------------------------------------|--|--|
| Prerequisites                                                            |  |  |
| Requirements                                                             |  |  |
| Components Used                                                          |  |  |
| Chained Certificates                                                     |  |  |
| Support for Chained Certificate                                          |  |  |
| Certificate Levels                                                       |  |  |
| Step 1. Generate a CSR                                                   |  |  |
| Option A. CSR with OpenSSL                                               |  |  |
| Option B. CSR Generated by the WLC                                       |  |  |
| Step 2. Get the Certificate Signed                                       |  |  |
| Option A: Obtain the Final.pem File from your Enterprise CA              |  |  |
| Option B: Obtain the Final.pem File from a Third-Party CA                |  |  |
| Step 3 CLI. Download the Third-Party Certificate to the WLC with the CLI |  |  |
| Step 3 GUI. Download the Third-Party Certificate to the WLC with the GUI |  |  |
| Troubleshoot                                                             |  |  |
| High Availability (HA SSO) considerations                                |  |  |
| Related Information                                                      |  |  |

# Introduction

This document describes how to generate and import certificates on AireOS WLCs.

# Prerequisites

#### Requirements

Cisco recommends that you have knowledge of these topics:

- How to configure the WLC, the Lightweight Access Point (LAP), and the wireless client card for basic operation.
- How to use the OpenSSL application.
- Public key infrastructure and digital certificates

#### **Components Used**

The information in this document is based on these software and hardware versions:

- Cisco 5508 WLC that runs firmware Version 8.3.102
- OpenSSL application for Microsoft Windows

• Enrollment tool that is specific to the third-party Certification Authority (CA)

The information in this document was created from the devices in a specific lab environment. All of the devices used in this document started with a cleared (default) configuration. If your network is live, ensure that you understand the potential impact of any command.

# **Chained Certificates**

A certificate chain is a sequence of certificates where each certificate in the chain is signed by the subsequent certificate.

The purpose of a certificate chain is to establish a chain of trust from a peer certificate to a trusted CA certificate. The CA vouches for the identity in the peer certificate when it is signed.

If the CA is one that you trust (indicated by the presence of a copy of the CA certificate in your root certificate directory), this implies you can trust the signed peer certificate as well.

Often, the clients do not accept the certificates because they were not created by a known CA. The client typically states that the validity of the certificate cannot be verified.

This is the case when the certificate is signed by an intermediate CA, which is not known to the client browser. In such cases, it is necessary to use a chained SSL certificate or certificate group.

#### Support for Chained Certificate

The controller allows for the device certificate to be downloaded as a chained certificate for web authentication.

#### **Certificate Levels**

- Level 0 Use of only a server certificate on the WLC
- Level 1 Use of a server certificate on the WLC and a CA root certificate
- Level 2 Use of a server certificate on the WLC, one single CA intermediate certificate, and a CA root certificate
- Level 3 Use of a server certificate on the WLC, two CA intermediate certificates, and a CA root certificate

The WLC does not support chained certificates more than 10KB in size on the WLC. However, this restriction has been removed in WLC Version 7.0.230.0 and later.

**Note**: Chained certificates are supported and actually required for web authentication and web admin.

**Note**: Wildcard certificates are fully supported for local EAP, management or web authentication.

Web authentication certificates can be any of these:

- Chained
- Unchained
- Auto-generated

**Note**: In WLC Version 7.6 and later, only chained certificates are supported (and therefore required).

To generate an unchained certificate for management purpose, this document and disregard the parts where the certificate is combined with the CA certificate.

This document discusses how to properly install a chained Secure Socket Layer (SSL) certificate to a WLC.

## Step 1. Generate a CSR

There are two ways to generate a CSR. Either manually with OpenSSL (the only way possible in pre-8.3 WLC software) or go on the the WLC itself to generate the CSR (Available after 8.3.102).

#### **Option A. CSR with OpenSSL**

Note: Chrome version 58 and later does not trust the Common Name of the certificate alone and requires Subject Alternate Name to also be present. The next section explains how to add SAN fields to the OpenSSL CSR which is a new requirement for this browser.

Complete these steps in order to generate a CSR with OpenSSL:

1. Install and open the <u>OpenSSL</u>  $\square$  .

In Microsoft Windows, by default, openssl.exe is located at C:\ > openssl > bin.

Note: OpenSSL Version 0.9.8 is the recommended version for old WLC releases; however, as of Version 7.5, support for OpenSSL Version 1.0 was also added (refer to Cisco bug ID <u>CSCti65315</u> - Need Support for certificates generated with OpenSSL v1.0) and is the recommended version to use. OpenSSL 1.1 works was also tested and works on 8.x and later WLC releases.

2. Locate your OpenSSL config file and make a copy of it in order to edit it for this CSR. Edit the copy to add the next sections:

```
3.
    [req]
    req_extensions = v3_req
    [ v3_req ]
    # Extensions to add to a certificate request
    basicConstraints = CA:FALSE
    keyUsage = nonRepudiation, digitalSignature, keyEncipherment
    subjectAltName = @alt_names
    [alt_names]
    DNS.1 = server1.example.com
    DNS.2 = mail.example.com
    DNS.3 = www.example.com
    DNS.4 = www.sub.example.com
    DNS.5 = mx.example.com
    DNS.6 = support.example.com
```

The lines which start with "DNS.1", "DNS.2" (and so on) must contain all the alternate names of your certificates. Then write any possible URL utilized for the WLC. The lines in bold in the previous

example were not present or were commented in our lab openSSL version. It can vary greatly with operating system and openssl version. We save this modified version of the config as **openssl-san.cnf** for this example.

4. Enter this command in order to generate a new CSR:

```
OpenSSL>req -new -newkey rsa:3072 -nodes -keyout mykey.pem -out myreq.pem -config openssl-san.cnf
```

**Note**: WLCs support a maximum key size of 4096 bits as of 8.5 software version.

5. There is a prompt for some information: country name, state, city, and so forth. Provide the required information.

**Note**: It is important to provide the correct Common Name. Ensure that the host name that is used to create the certificate (Common Name) matches the Domain Name System (DNS) host name entry for the virtual interface IP address on the WLC and that the name exists in the DNS as well. Also, after you make the change to the Virtual IP (VIP) interface, you must reboot the system in order for this change to take effect.

Here is an example:

```
OpenSSL>reg -new -newkey rsa:3072 -nodes -keyout mykey.pem -out myreg.pem -config openssl-san.cnf
Loading 'screen' into random state - done
Generate a 1024 bit RSA private key
writing new private key to 'mykey.pem'
____
You are about to be asked to enter information that is incorporated
into your certificate request.
What you are about to enter is what is called a Distinguished Name or a DN.
There are quite a few fields but you can leave some blank
For some fields there is a default value,
If you enter '.', the field is left blank.
Country Name (2 letter code) [AU]:US
State or Province Name (full name) [Some-State]:CA
Locality Name (eg, city) []:San Jose
Organization Name (eg, company) [Internet Widgits Pty Ltd]:ABC
Organizational Unit Name (eg, section) []:CDE
Common Name (eg, YOUR name) []:XYZ.ABC
Email Address []:(email address)
Please enter the following 'extra' attributes
to be sent with your certificate request
A challenge password []:Test123
An optional company name []:OpenSSL>
```

#### csrfilename.

7. After you provide all of the required details, two files are generated:

- A new private key that includes the name **mykey.pem**.
  - A CSR that includes the name **myreq.pem**.

#### **Option B. CSR Generated by the WLC**

If your WLC runs Software Version 8.3.102 or later, the more secure option is to use the WLC to generate the CSR. The advantage is that the key is generated on the WLC and never leaves the WLC; thus is never exposed in the outside world.

As of now, this method does not allow to configure SAN in the CSR which has been known to lead to issues with certain browsers which requires the presence of a SAN attribute. Some CA allow to insert SAN fields at signing time, so it is a good idea to check with your CA.

CSR generation by the WLC itself uses a 2048 bits key size and ecdsa key size is 256 bits.

**Note**: If you run the csr generation command and do not install the subsequent certificate yet, your WLC is rendered completely unreachable on HTTPS at the next reboot, as the WLC uses the newly generated CSR key after reboot but does not have the certificate that goes with it.

To generate a CSR for web authentication, enter this command:

# (WLC) >config certificate generate csr-webauth BE BR Brussels Cisco TAC mywebauthportal.wireless.com tac@cisco.com

-----BEGIN CERTIFICATE REQUEST-----

MIICqjCCAZICAQAwZTELMAkGA1UECAwCQIIxETAPBgNVBAcMCEJydXNzZWxzMQ4w DAYDVQQKDAVDaXNjbzEMMAoGA1UECwwDVEFDMSUwIwYDVQQDDBxteXdlYmF1dGhw b3J0YWwud2lyZWxlc3MuY29tMIIBIjANBgkqhkiG9w0BAQEFAAOCAQ8AMIIBCgKC AQEAnssc0BxlJ2ULa3xgJH5lAUtbd9CuQVqqf2nflh+V1tu82rzTvz38bjF3g+MX JiaBbKMA27VJH1J2K2ycDMlhjyYpH9N59T4fXvZr3JNGVfmHIRuYDnCSdil0ookK FU4sDwXyOxR6gfB6m+Uv5SCOuzfBsTz5bfQ1NlZqg1hNemnhqVgbXEd90sgJmaF2 0tsL0jUhbLosdwMLUbZ5LUa34mvufoI3VAKA0cmWZh2WzMJiaI2JpbO0afRO3kSg x3XDkZiR7Z9a8rK6Xd8rwDlx0TcMFWdWVcKMDgh7Tw+Ba1cUjjIMzKT6OOjFGOGu yNkgYefrrBN+WkDdc6c55bxErwIDAQABoAAwDQYJKoZIhvcNAQELBQADggEBAB0K ZvEpAafoovphlcXIEIL2DSwVzjlbd9u7T5JRGgqri119/0wzxFjTymQofga427mj 5dNqlCWxRFmKhAmO0fGQkUoP1YhJRxidu+0T8O46s/stbhj9nuInmoTgPaA0s3YH tDdWgjmV2ASnroUV9oBNu3wR6ROtKDX/CnTSRG5YufTWOVf9IRnL9LkU6pzA69Xd YHPLnD2ygR1Q+3Is4+5Jw6ZQAaqlPWyVQccvGyFacscA7L+nZK3SSITzGt9B2HAa PQ8DQOaCwnqt2efYmaezGiHOR8XHOaWcNoJQCFOnb4KK6/1aF/7eOS4LMA+jSzt4 Wkc/wH4DyYdH7x5jzHc= -----END CERTIFICATE REQUEST-----

In order to generate a CSR for the webadmin, the command changes to:

# (WLC) >config certificate generate csr-webadmin BE BR Brussels Cisco TAC mywebauthportal.wireless.com tac@cisco.com

**Note**: The CSR is printed on the terminal after you enter the command. There are no other ways to retrieve it; it is not possible to upload it from the WLC nor is it possible to save it. You must copy/paste it to a file on your computer after you enter the command. The generated key stays on

the WLC until the next CSR is generated (the key is thus overwritten). If you ever have to change the WLC hardware later on (RMA), you are not be able to reinstall the same certificate as a new key and CSR is generated on the new WLC.

You then have to hand over this CSR to your third-party signing authority or your enterprise Public Key Infrastructure (PKI).

# Step 2. Get the Certificate Signed

#### **Option A: Obtain the Final.pem File from your Enterprise CA**

This example only showcases a current enterprise CA (Windows Server 2012 in this example) and does not cover the steps to set up a Windows Server CA from scratch.

1. Go to your enteprrise CA page in the browser (usually https://<CA-ip>/certsrv) and click **Request a** certificate.

| Welcome                                                                                                    |
|----------------------------------------------------------------------------------------------------|
| Use this Web site to request a certificate for your Web browser, e-mail client, or other program. By using a certificate, you can verify your identity to people you communicate with over the Web, sign and encrypt messages, and, depending upon the type of certificate you request, perform other security tasks. |
| You can also use this Web site to download a certificate authority (CA) certificate, certificate chain, or certificate revocation list (CRL), or to view the status of a pending request.                                                                                                    |
| For more information about Active Directory Certificate Services, see Active Directory Certificate Services Documentation.                                                                                                    |
| Select a task:<br>Request a certificate<br>View the status of a pending certificate request<br>Download a CA certificate, certificate chain, or CRL                                                                                                    |

2. Click advanced certificate request.

# **Request a Certificate**

# Select the certificate type:

# **User Certificate**

# Or, submit an advanced certificate request.

3. Enter the CSR you obtained from the WLC or OpenSSL. In the Certificate Template drop-down list, choose **Web Server**.

#### Submit a Certificate Request or Renewal Request

To submit a saved request to the CA, paste a base-64-encoded CMC or PKCS #10 c $\epsilon$  Request box.

#### Saved Request:

| Base-64-encoded<br>certificate request<br>(CMC or<br>PKCS #10 or<br>PKCS #7): | 5dNqlCWxRFmKhAmOOfGQkUoP1YhJRxidu+0T8O46<br>tDdWgjmV2ASnroUV9oBNu3wR6RQtKDX/CnTSRG5Y<br>YHPLnD2ygR1Q+3Is4+5Jw6ZQAaqlPWyVQccvGyFa<br>PQ8DQOaCwnqt2efYmaezGiHOR8XHOaWcNoJQCFOn<br>Wkc/wH4DyYdH7x5jzHc=<br>END CERTIFICATE REQUEST |
|-------------------------------------------------------------------------------|----------------------------------------------------------------------------------------------------|
| Certificate Templ                                                             | ate:                                                                                                    |
|                                                                               | Web Server                                                                                                    |
| Additional Attribu                                                            | utes:                                                                                                    |
| Attributes:                                                                   |                                                                                                    |
|                                                                               | Submit >                                                                                                    |

4. Click the Base 64 encoded radio button.

#### **Certificate Issued**

The certificate you requested was issued to you.

DER encoded or OBase 64 encoded
 Download certificate
 Download certificate chain

5. If the downloaded certificate is of type PKCS7 (.p7b), convert it to PEM (in the next example the certificate chain was downloaded as filename "All-certs.p7b") :

openssl pkcs7 -print\_certs -in All-certs.p7b -out All-certs.pem

6. Combine the certificate chain (in this example, it is named "All-certs.pem") certificates with the private key that was generated along with the CSR (the private key of the device certificate, which is mykey.pem in this example) if you went with option A (OpenSSL to generate the CSR), and save the file as **final.pem**. If you generated the CSR directly from the WLC (option B), skip this step.

Enter these commands in the OpenSSL application in order to create the All-certs.pem and final.pem files:

```
openssl>pkcs12 -export -in All-certs.pem -inkey mykey.pem
        -out All-certs.p12 -clcerts -passin pass:check123
        -passout pass:check123
openssl>pkcs12 -in All-certs.p12 -out final.pem
        -passin pass:check123 -passout pass:check123
```

**Note**: In this command, you must enter a password for the parameters **-passin** and **-passout**. The password that is configured for the **-passout** parameter must match the **certpassword** parameter that is configured on the WLC. In this example, the password that is configured for both the **-passin** and **-passout** parameters is **check123**.

Final.pem is the file to download to the WLC if you followed "Option A. CSR with OpenSSL".

If you followed "Option B. CSR generated by the WLC itself", then All-certs.pem is the file to download to the WLC. The next step is to download this file to the WLC.

**Note**: If the upload of the certificate to the WLC fails, verify that there is the whole chain in the pem file. Refer to the step 2 of option B (obtain the final.pem from a 3rd party CA) to see how it must look like. If you only see one certificate in the file, then you need to manually download all the intermediate and root CA certificate files and append them (by simple copy paste) to the file to create the chain.

#### **Option B: Obtain the Final.pem File from a Third-Party CA**

1. Copy and paste the CSR information into any CA enrollment tool.

After you submit the CSR to the third-party CA, the third-party CA digitally signs the certificate and sends back the signed certificate chain through email. In the case of chained certificates, you receive the entire chain of certificates from the CA. If you only have one intermediate certificate as in this example, you receive these three certificates from the CA:

- Root certificate.pem
- Intermediate certificate.pem
- Device certificate.pem

**Note**: Make sure that the certificate is Apache-compatible with Secure Hash Algorithm 1 (SHA1) encryption.

2. Once you have all three certificates, copy and paste the contents of each .pem file into another file in this order:

-----BEGIN CERTIFICATE-----\*Device cert\* -----END CERTIFICATE-----\*Intermediate CA cert \* -----BEGIN CERTIFICATE-----\*Root CA cert \* -----END CERTIFICATE-----

- 3. Save the file as All-certs.pem.
- 4. Combine the All-certs.pem certificate with the private key that wasgenerated along with the CSR (the private key of the device certificate, which is mykey.pem in this example) if you used option A (OpenSSL to generate the CSR), and save the file as **final.pem**. If you generated the CSR directly from the WLC (option B), skip this step.

Enter these commands in the OpenSSL application in order to create the All-certs.pem and final.pem files:

```
openssl>pkcs12 -export -in All-certs.pem -inkey mykey.pem
        -out All-certs.p12 -clcerts -passin pass:check123
        -passout pass:check123
openssl>pkcs12 -in All-certs.p12 -out final.pem
        -passin pass:check123 -passout pass:check123
```

Note: In this command, you must enter a password for the parameters **-passin** and **-passout**. The password that is configured for the **-passout** parameter must match the **certpassword** parameter that is configured on the WLC. In this example, the password that is configured for both the **-passin** and **-passout** parameters is **check123**.

Final.pem is the file to download to the WLC if you followed "Option A. CSR with OpenSSL". If you followed "Option B. CSR generated by the WLC itself", then All-certs.pem is the file that you must download to the WLC. The next step is to download this file to the WLC.

**Note**: SHA2 is also supported. Cisco bug ID <u>CSCuf20725</u> is a request for SHA512 support.

# **Step 3 CLI. Download the Third-Party Certificate to the WLC with the CLI**

Complete these steps to download the chained certificate to the WLC with the CLI:

- 1. Move the **final.pem** file to the default directory on your TFTP server.
- 2. In the CLI, enter these commands in order to change the download settings:

```
>transfer download mode tftp
>transfer download datatype webauthcert
>transfer download serverip <TFTP server IP address>
>transfer download path <absolute TFTP server path to the update file>
>transfer download filename final.pem
```

3. Enter the password for the .pem file so that the operating system can decrypt the SSL key and certificate.

>transfer download certpassword password

Note: Be sure that the value for **certpassword** is the same as the **-passout** parameter password that was set in Step 4 (or 5) of the <u>Generate a CSR</u> section. In this example, the **certpassword** must be **check123**. If you had chosen option B (that is, use the WLC itself to generate the CSR), leave the certpassword field blank.

4. Enter the transfer download start command in order to view the updated settings. Then enter y at the prompt in order to confirm the current download settings and start the certificate and key download. Here is an example:

| (Cisco Controller) >transfer download start                                                                                        |  |  |  |
|----------------------------------------------------------------------------------------------------|--|--|--|
| Mode.TFTPData Type.Site CertTFTP Server IP.10.77.244.196TFTP Packet Timeout.6TFTP Max Retries.10TFTP Path./TFTP Filename.final.pem |  |  |  |
| This might take some time.<br>Are you sure you want to start? (y/N) y                                                              |  |  |  |
| TFTP EAP Dev cert transfer start.                                                                                                  |  |  |  |
| Certificate installed.<br>Reboot the switch to use new certificate.                                                                |  |  |  |

5. Reboot the WLC in order for the changes to take effect.

# **Step 3 GUI. Download the Third-Party Certificate to the WLC with the GUI**

Complete these steps to download the chained certificate to the WLC with the GUI:

- 1. Copy the device certificate final.pem to the default directory on your TFTP server.
- 2. Choose **Security > Web Auth > Cert** to open the Web Authentication Certificate page.

- 3. Check the **Download SSL Certificate** check box in order to view the Download SSL Certificate From TFTP Server parameters.
- 4. In the IP Address field, enter the IP address of the TFTP server.

| cisco                            | MONITOR MLANS CONTROLLER ADRELESS SECURITY                                     | NEVAGENENT COMMANDS HELP                                            |
|----------------------------------|--------------------------------------------------------------------------------|---------------------------------------------------------------------|
| Security                         | Web Authentication Certificate                                                 | úpiy                                                                |
| * AAA<br>Guneral<br>* Rabbills   | Current Certificate                                                            |                                                                     |
| Authant cation                   | Name                                                                           | tsn39WetauthCert                                                    |
| Abouthing<br>Failbook            | Турн                                                                           | ind Party                                                           |
| FIGACS-                          | Eerial Number: 2                                                               | 2236109761                                                          |
| Local Net Users                  | Valid:                                                                         | From 2008 Jun 10th, 00x00:01 GVT, Until 2018 Jun 10th, 00x00x01 GNT |
| B4C Filaring<br>Disables Clients | Subject Name                                                                   | C=U3, O=Cisco Systems Cos., OL=Device3SL (#ebbuth), ON=: 1.1.1      |
| Lser Login Policies              | issuer Nemer                                                                   | C=JS, O=Cisco Systems Inc., OL=DeviceSSL (=ebAuth), CN=1 1.1.1      |
| PP Points                        | WDS Fingerprint: 2                                                             | Ser2%:b8:d0:23:05:fe;%fd:e:1e:67:42:82:02:86:10                     |
| Priority Onler                   | SHA1 Fingerprint:                                                              | Dar04:79:57.74:65:00:do:56:06:12.34:37.52:66:11:7:20.sa:77          |
| ➤ Access Control Lists           | Download SSL Certificate *                                                     |                                                                     |
| Wireless Protection     Policies | <sup>4</sup> Controller most be related for the new confilmate to take effect. |                                                                     |
| * Web Auth                       | Download SSL Certificate From TFTP Server                                      |                                                                     |
| Certificate                      | Server IP Address 13.77.244.196                                                |                                                                     |
| Advanced                         | Maximum ratries 10                                                             |                                                                     |
|                                  | Timeaut (seconds) 6                                                            |                                                                     |
|                                  | Certificate File Path 7                                                        |                                                                     |
|                                  | Certificate File Name Intal.pern                                               |                                                                     |
|                                  | Certificate Password exercent                                                  |                                                                     |

- 5. In the File Path field, enter the directory path of the certificate.
- 6. In the File Name field, enter the name of the certificate.
- 7. In the Certificate Password field, enter the password that was used to protect the certificate.
- 8. Click Apply.
- 9. After the download is complete, choose **Commands > Reboot > Reboot**.
- 10. If prompted to save your changes, click Save and Reboot.
- 11. Click **OK** in order to confirm your decision to reboot the controller.

### Troubleshoot

In order to troubleshoot the installation of the certificate on the WLC, open a command line on the WLC and enter **debug transfer all enable** and **debug pm pki enable** then complete the download certificate procedure.

In some cases, the logs only say that the certificate installation failed:

```
*TransferTask: Sep 09 08:37:17.415: RESULT_STRING: TFTP receive complete... Installing Certificate.
```

\*TransferTask: Sep 09 08:37:17.415: RESULT\_CODE:13

TFTP receive complete... Installing Certificate.

\*TransferTask: Sep 09 08:37:21.418: Adding cert (1935 bytes) with certificate key password.

\*TransferTask: Sep 09 08:37:21.421: RESULT\_STRING: Error installing certificate.

Verify the certificate format and chain. Remember that WLCs later than version 7.6 require the whole chain to be present, so you cannot upload your WLC certificate alone. The chain up to the root CA must be present in the file.

Here is an example of debugs when the intermediate CA is incorrect :

\*TransferTask: Jan 04 19:08:13.338: Add WebAuth Cert: Adding certificate & private key using password c \*TransferTask: Jan 04 19:08:13.338: Add ID Cert: Adding certificate & private key using password check1 \*TransferTask: Jan 04 19:08:13.338: Add Cert to ID Table: Adding certificate (name: bsnSslWebauthCert) \*TransferTask: Jan 04 19:08:13.338: Add Cert to ID Table: Decoding PEM-encoded Certificate (verify: YES \*TransferTask: Jan 04 19:08:13.338: Decode & Verify PEM Cert: Cert/Key Length was 0, so taking string 1 \*TransferTask: Jan 04 19:08:13.338: Decode & Verify PEM Cert: Cert/Key Length 7148 & VERIFY \*TransferTask: Jan 04 19:08:13.342: Decode & Verify PEM Cert: X509 Cert Verification return code: 0 \*TransferTask: Jan 04 19:08:13.342: Decode & Verify PEM Cert: X509 Cert Verification result text: unabl \*TransferTask: Jan 04 19:08:13.342: Decode & Verify PEM Cert: Error in X509 Cert Verification at 0 dept \*TransferTask: Jan 04 19:08:13.343: Add Cert to ID Table: Error decoding (verify: YES) PEM certificate \*TransferTask: Jan 04 19:08:13.343: Add Cert to ID Table: Error decoding (verify: YES) PEM certificate \*TransferTask: Jan 04 19:08:13.343: Add ID Cert: Error decoding / adding cert to ID cert table (verifyC \*TransferTask: Jan 04 19:08:13.343: Add WebAuth Cert: Error adding ID cert

#### High Availability (HA SSO) considerations

As explained in the WLC HA SSO deployment guide, certificates are not replicated from primary to secondary controller in a HA SSO scenario.

This means that you have to import all the certificates to the secondary before you form the HA pair.

Another caveat is that this does not work if you generated the CSR (and therefore created the key locally) on the primary WLC because that key cannot be exported.

The only way is to generate the CSR for the primary WLC with OpenSSL (and therefore have the key attached to the certificate) and import that certificate/key combination on both WLCs.

### **Related Information**

- <u>Certificate Signing Request (CSR) Generation for a Third-Party Certificate on a Wireless Control</u> <u>System (WCS)</u>
- <u>Wireless Control System (WCS) Certificate Signing Request (CSR) Installed on a Linux Server</u> <u>Configuration Example</u>
- Technical Support & Documentation Cisco Systems
- WLC HA SSO guide